2020シーズン明治安田生命J2リーグ・JリーグYBCルヴァンカップ

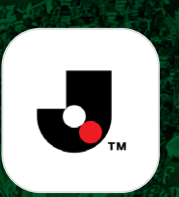

#### 2020シーズンからJリーグ公式アプリ「Club J.LEAGUE」より、 先行入場抽選のお申込みと試合当日の整理番号確認を実施いたしまで 選のお申 施いたします。

なお、お申込みはスマートフォン・タブレット等Jリーグ公式アプリが使用できる環境が必要となり、 フィーチャーフォン(ガラケー)・PCではお申込みができませんのでご了承のほどよろしくお願いいたします。

先行入場抽選対象席種

先行入場抽選お申込み期間 各試合の10日前12:00から

2日前の20:00まで

2020シーズン【B席(エリア自由)、ホーム自由席】の シーズンパスをお持ちのお客様が対象です。 STAND UP 対象ゲート:1ゲート、4ゲート

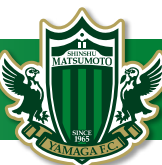

# 先行入場抽選の手順

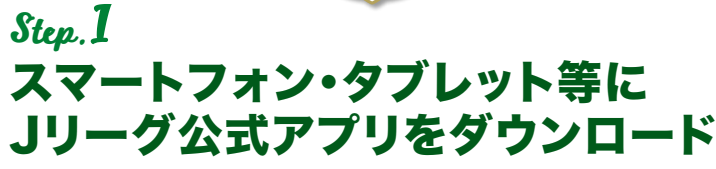

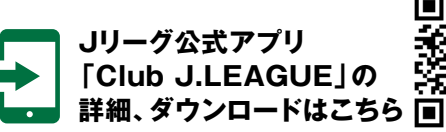

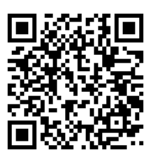

こちらで登録完了です。

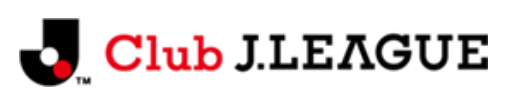

# Jリーグ公式アプリ「Club J.LEAGUE」とは?

タッチパスID」を入力するに進む。

Jリーグ公式アプリ「Club J.LEAGUE」は、クラブニュース、試合結果、順位などの 閲覧はもちろん、チケット招待企画やプレゼント企画などを定期的に実施しています。

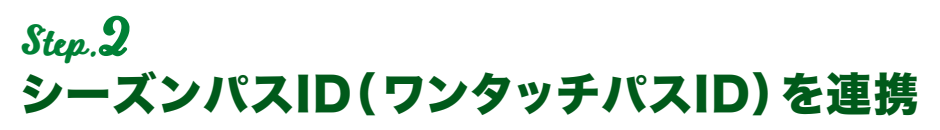

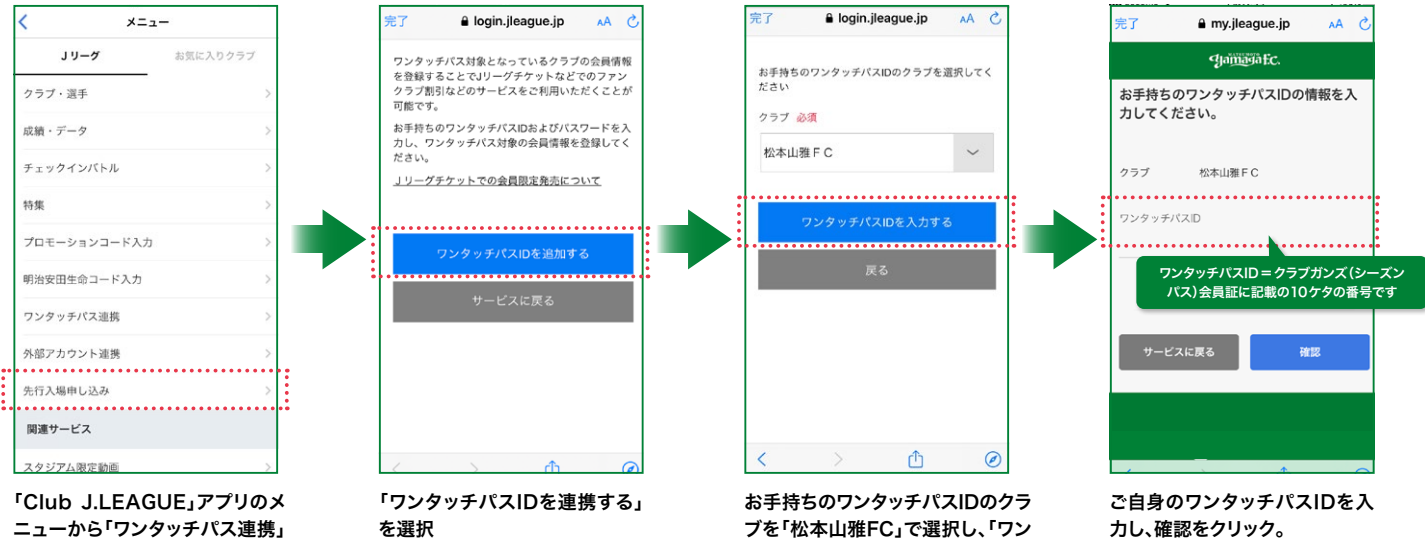

# Step.3

| 画像①            | 画像 2                 |                  | 画像③                         |         | 画像④                       |                              |            |
|----------------|----------------------|------------------|-----------------------------|---------|---------------------------|------------------------------|------------|
| < ×==-         | < メニュー 先行入場申         | 3込一覧 整理券         | < メニュー 先行入場申込一覧             | 整理券     | <b>&lt;</b> ×=⊒− <b>先</b> | ;行入場申込一覧                     | 整理券        |
| Jリーグ お気に入りクラブ  | home 明治安田生命」<br>第25日 | J1リーグ<br>20 away | home 明治安田生命 J 1 リーグ<br>第25時 | away    | home 明治                   | 1安田生命J1リーグ<br>第25節           | алау       |
| クラブ・選手 >       | 2019.12.20(<br>サンア   | (金)19:00 🦉       | 2019.12.20(金)19:00<br>サンアル  | 2       | 201                       | 9.12.20(金)19:00<br>サンアル      | 0          |
| 成績・データ >       | 松本 申し込む              | <b>.t</b> 大分     | 松本 申し込む                     | 大分      | 松本                        | 申し込む                         | 大分         |
| チェックインバトル >    | 申込締切 12.18(水) 20:00  | 集合時間 当日16:00     | 申込締切 12.18(水) 20:00   集合時間  | 当日16:00 | 申込締切 12.18(水              | <) 20:00   集合時間 3            | 当日16:00    |
| 特集 >           |                      |                  |                             |         |                           |                              |            |
| プロモーションコード入力 > |                      |                  |                             |         |                           |                              |            |
| 明治安田生命コード入力 >  |                      |                  |                             |         |                           |                              |            |
| ワンタッチパス連携 >    |                      |                  | ご希望のケートを選択してくた              | 20      |                           |                              |            |
| 外部アカウント連携 >    |                      |                  | 17-1                        |         | 申込みあり                     | )がとうございました                   | 1          |
| 先行入場申し込み >     |                      |                  | 4ゲート                        |         | 12.19(木) 13               | B:00以降にニュース画曲が<br>番号を確認できます。 | <i>b</i> 6 |
| 関連サービス         |                      |                  | キャンセル                       |         |                           | ОК                           |            |
| スタジアム限定動画      |                      |                  |                             |         |                           |                              |            |

※画像①~④の手順でお進みください。お申込みが完了しますと、申込み完了画面に切り替わります。

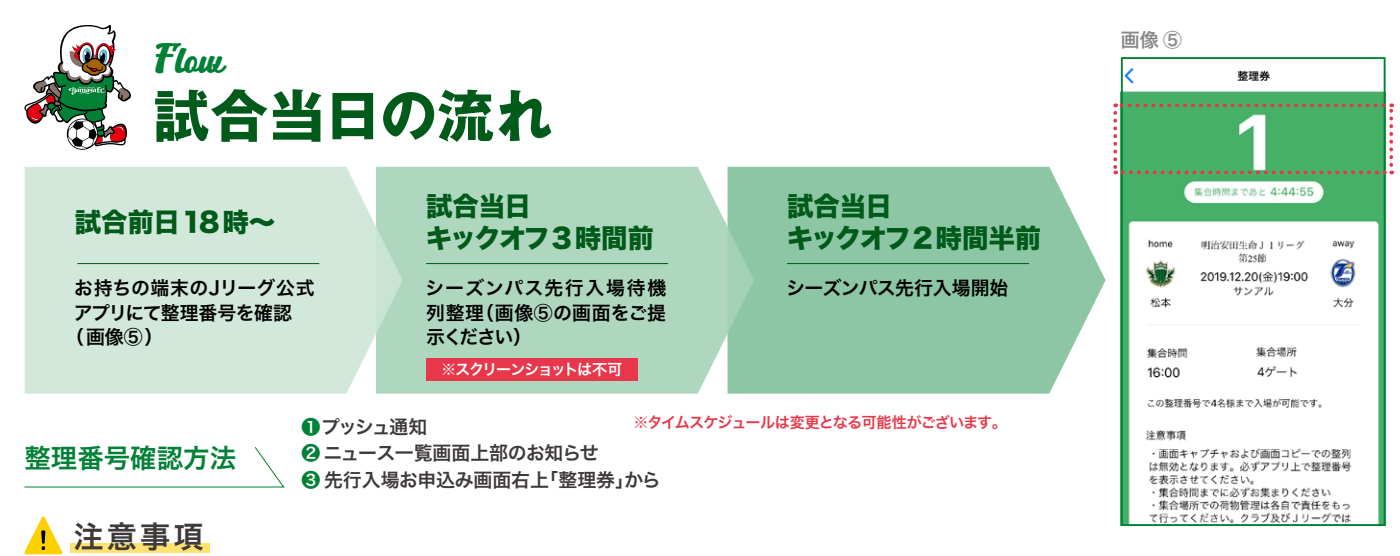

#### ● 抽選に参加されなかった場合でも、年間パスをお持ちであれば今まで通り一般入場のお客様よりも先に入場することが可能です。

- ●不正防止のため、スクリーンショットでの提示は不可とさせていただきます。Jリーグ公式アプリでの整理番号画面をご提示ください。 (整理番号画面ではキックオフまでの時間がリアルタイムで表示されます。)
- ●1台の端末にて、アカウントをログイン・ログアウトにて切り替えることで複数人の登録は可能です。 ただし、列整理時は抽選番号画面(スクリーンショットは不可)をご提示いただく必要があり、不正防止のため列整理中の端末の貸し借りは 不可とさせていただきますので、1台の端末で使用できる抽選番号は一つとなっております。
- なお、先行入場の抽選番号は一つにつきシーズンパスをお持ちの方4名様までお並びいただけます。 また、抽選番号200番までは整理券を配布いたします。
- シーズンパスを公式譲渡・リセールサービスで譲渡された場合は先行入場をご利用いただけませんのでご注意ください。
- 一度お申込みが完了したもののキャンセル・変更は不可となっております。

# スマートフォンをお持ちでない方の対応方法

## ご家族の端末を ■ ご利用ください

1台の端末にて、アカウントをログイン・ログア ウトにて切り替えることで複数人の登録は可能で す。ただし、待機列整理時は抽選番号画面(スク リーンショットは不可)を提示いただく必要があ り、不正防止のため列整理中の端末の貸し借りは 不可とさせていただきますので、1台の端末で使 用できる抽選番号は一つとなっております。

### 2020シーズン前半戦まで、 ∠■ 代行お申込みを承ります

事前にお申込みいただいた方を対象に代行お申込みを承ります。試合 当日に紙にて抽選番号をお渡しさせていただきます。なお、代行お申 込みは2020シーズン前半戦にて対応終了を予定しております。極力、 アプリでのご利用をお願いしておりますので、予めご了承願います。 スマートフォンをお持ちの方、同行のご家族がお持ちの方のご利用は ご遠慮いただきますようお願いいたします。 ※お申込み方法の詳細は別途ご案内致します。